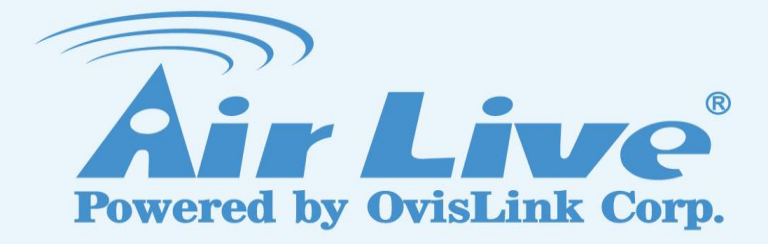

How to send the E-mail Notification with Video/Snapshot when Event is triggered

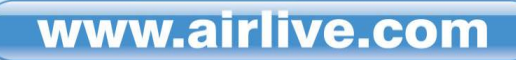

## 1. Enter "System Setting".

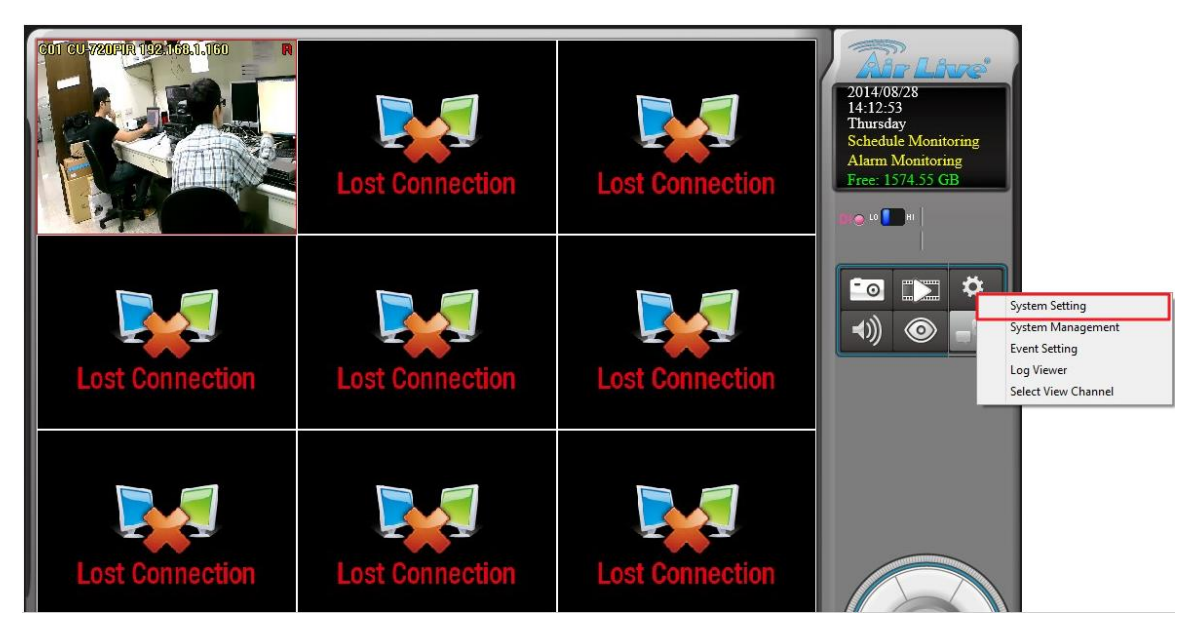

2. Enter "Internet", make sure DNS is setting correctly.

| era                  | Schedule             | Network System I       | User Motion | Address Book                          | Notification                                 |              |        |           |                  |  |  |
|----------------------|----------------------|------------------------|-------------|---------------------------------------|----------------------------------------------|--------------|--------|-----------|------------------|--|--|
| letwor               | k                    |                        |             |                                       | J I IPoP                                     |              |        |           |                  |  |  |
|                      | btain IP ad          | dress automatically (D | HCP)        |                                       | Friendly Name CoreNVR 9-kevin1376 - 004F7020 |              |        |           | )C632            |  |  |
| MAC                  | Address              | 00:4F:70:20            | :C6:32      |                                       |                                              |              |        |           |                  |  |  |
| TP Ad                | ddress 192.168.1.121 |                        |             | UPnP Traversal<br>Port Range          | 51000                                        | ~            | 51000  | (1~65535) |                  |  |  |
|                      |                      | 192.168.               | 1 .121      |                                       | External IP Address                          | http://:3276 | 8      |           |                  |  |  |
| Subne                | et Mask              | 255.255.2              | 55.0        |                                       |                                              |              |        |           |                  |  |  |
| Gatev                | way                  | 192.168. 1 .254        |             | ✓ Server<br>HTTP Port 51000 RTSP Port |                                              |              |        | 555       |                  |  |  |
| Obtain DNS from DHCP |                      |                        |             | RTSP over HTTP                        |                                              |              |        |           |                  |  |  |
| Prima                | ry DNS               | 197 169                | 1 254       |                                       |                                              |              |        |           |                  |  |  |
| Coort                | dami DNC             | 152.100.               | 1 .237      |                                       | Server Name                                  | dyndns.org   |        | ~         |                  |  |  |
| Secor                | iuary DNS            | 8.8.                   | 8.8.8.8     |                                       | Update Interval                              | E Minute     |        |           |                  |  |  |
| PPPol                | F                    |                        |             |                                       | Line Marca                                   | 5 Minute     |        |           | v CA Characteria |  |  |
|                      | -                    |                        |             |                                       | Host Name                                    | kevin999.dyi | ndns.o | org       | < 64 Characters  |  |  |
| Usern                | lame                 |                        |             | < 64 Character:                       | Account                                      | airlive2014  |        |           | < 64 Characters  |  |  |
| Passv                | vord                 |                        |             | < 64 Character:                       | Password                                     | •••••        |        |           | < 64 Characters  |  |  |
| IP Ad                | dress                |                        |             |                                       | Current IP                                   |              |        |           | Test             |  |  |
| Subne                | et Mask              |                        |             |                                       |                                              |              |        |           |                  |  |  |
| Gater                | Nav                  |                        |             |                                       | DHCP Server                                  | 102 16       | 0      | 0 1       | ř.               |  |  |
|                      |                      |                        |             |                                       |                                              | 192 . 10     | 0 1    | 0,1       |                  |  |  |
| Statu                | s                    | Stop                   |             |                                       | IP POOI                                      | 100          |        |           | Lease List       |  |  |
|                      |                      |                        |             |                                       | IP Address                                   | 192 . 16     | 8.     | 0 . 254   |                  |  |  |

3. Fill the information in "Address Book".

|               |                            | System                    | Setting |           |
|---------------|----------------------------|---------------------------|---------|-----------|
| mera Schedule | Network System User Motion | Address Book Notification |         |           |
| ame           | kevin                      |                           |         |           |
| hone          | 09                         |                           |         |           |
| -Mail         | d0300169@hotmail.com       |                           |         |           |
| emark         | -                          |                           |         |           |
|               | NKK .                      |                           |         |           |
| Add           | Update Delete              |                           |         |           |
| Vame          | Phone                      | E-Mail                    | Remark  |           |
| kevin         | 09                         | d0300169@hotmail.com      | kkk     |           |
|               | 0                          | d0300169@gmail.com        | kk      |           |
| kk            | 0                          | d0300169@yahoo.com.tw     | kkkk    |           |
| c             |                            |                           | >       |           |
|               |                            |                           |         |           |
|               |                            |                           |         |           |
|               |                            |                           |         |           |
|               |                            |                           |         |           |
|               |                            |                           |         |           |
|               |                            |                           |         |           |
|               |                            |                           |         |           |
|               |                            |                           |         |           |
|               |                            |                           |         |           |
|               |                            |                           |         | OK. Cance |

## 4. Fill the information in "SMTP Setting".

| Server                                                   | smtp.gmail.com                               |   | Server      | 192.168.1.101 |   |
|----------------------------------------------------------|----------------------------------------------|---|-------------|---------------|---|
| Port                                                     | 465                                          |   | Port        | 21            |   |
| Username                                                 | d0300169@gmail.com                           |   | Username    | admin         |   |
| Password                                                 | •••••                                        |   | Password    | •••••         |   |
| From                                                     | d0300169@gmail.com                           |   | Path        | CoreNVR       |   |
| Subject                                                  | 1342                                         |   | Retry       | 1             | ~ |
| Body                                                     | mo                                           |   | RecycleDays | 1             |   |
| Retry                                                    | 1                                            | ~ |             |               |   |
| Send Interval                                            | 10                                           | ~ |             |               |   |
| Server Requi                                             | re Authentication                            |   | Port        |               |   |
| Server Requi                                             | re Authentication<br>re Secure Conntion(SSL) |   | Port        |               |   |
| Server Requi                                             | re Authentication<br>re Secure Conntion(SSL) |   | Port        |               |   |
| Server Requi                                             | re Authentication re Secure Conntion(SSL)    |   | Port        |               |   |
| Server Requi                                             | re Authentication re Secure Conntion(SSL)    |   | Port        |               |   |
| Server Requi                                             | re Authentication re Secure Conntion(SSL)    |   | Port        |               |   |
| Server Requi                                             | re Authentication re Secure Conntion(SSL)    |   | Port        |               |   |
| Server Requies Server Requies Port Username Password CGI | re Authentication re Secure Conntion(SSL)    |   | Port        |               |   |
| Server Requies Server Requies Port Username Password CGI | re Authentication re Secure Conntion(SSL)    |   | Port        |               |   |

## 5. Enter "Event Setting".

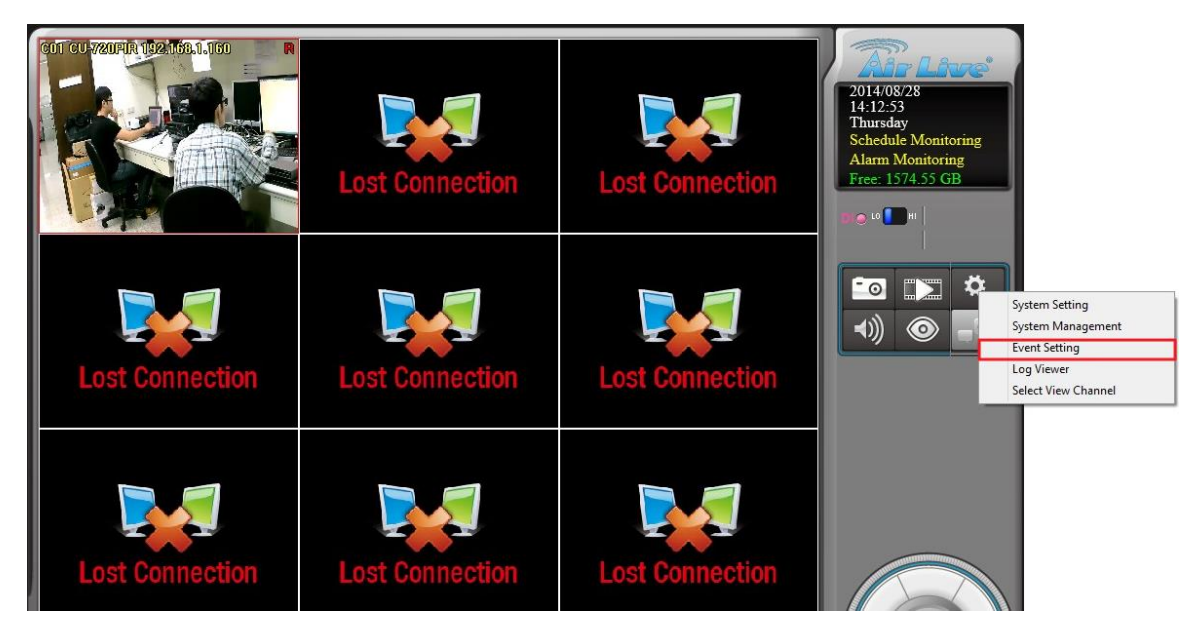

6. Chosse an "Event", set the "Action List" as "E-mail".

| ent Setting                       |                                             |            |                |                  |           |         |          |            |          |            |       |
|-----------------------------------|---------------------------------------------|------------|----------------|------------------|-----------|---------|----------|------------|----------|------------|-------|
| Event List                        | Time Peri                                   | od         |                |                  |           |         |          |            |          |            |       |
| Cam001 CU-720PIR 192.168.1.160    | Sun                                         | Mon        | Tue            | Wed              | Thu       | Fri     | Sat      | Start Time | End Time | Alarm Type | Alarm |
| tim Disconnect Alarm<br>ter Local | V                                           | V          | ۷              | V                | v         | v       | V        | 00:00      | 23:59    | 1          | 5     |
|                                   |                                             |            |                |                  |           |         |          |            |          |            |       |
|                                   |                                             |            |                |                  |           |         |          |            |          |            |       |
|                                   |                                             |            |                |                  |           |         |          |            |          |            |       |
|                                   |                                             |            |                |                  |           |         |          |            |          |            |       |
|                                   |                                             |            |                |                  |           | Add     |          | М          | odify    | Delet      | e     |
|                                   | Action Lis                                  | st         |                |                  |           |         |          |            |          |            |       |
|                                   | Action Type Remark                          |            |                |                  |           |         |          |            |          |            |       |
|                                   | E-Mail Cam001,;Snapshot;d0300169@gmail.com; |            |                |                  |           |         |          |            |          |            |       |
|                                   | E-Mail<br>Display                           | on Channel | Cam00<br>Cam00 | 1,;Record_<br>1, | _2_1;d030 | 0169@gm | ail.com; |            |          |            |       |
|                                   |                                             |            |                |                  |           |         |          |            |          |            |       |
|                                   |                                             |            |                |                  |           |         |          |            |          |            |       |
|                                   |                                             |            |                |                  |           |         |          |            |          |            |       |
| Add Delete                        |                                             |            |                |                  |           | Add     |          | Mo         | dify     | Delet      | e     |
|                                   |                                             |            |                |                  |           |         |          |            |          |            |       |